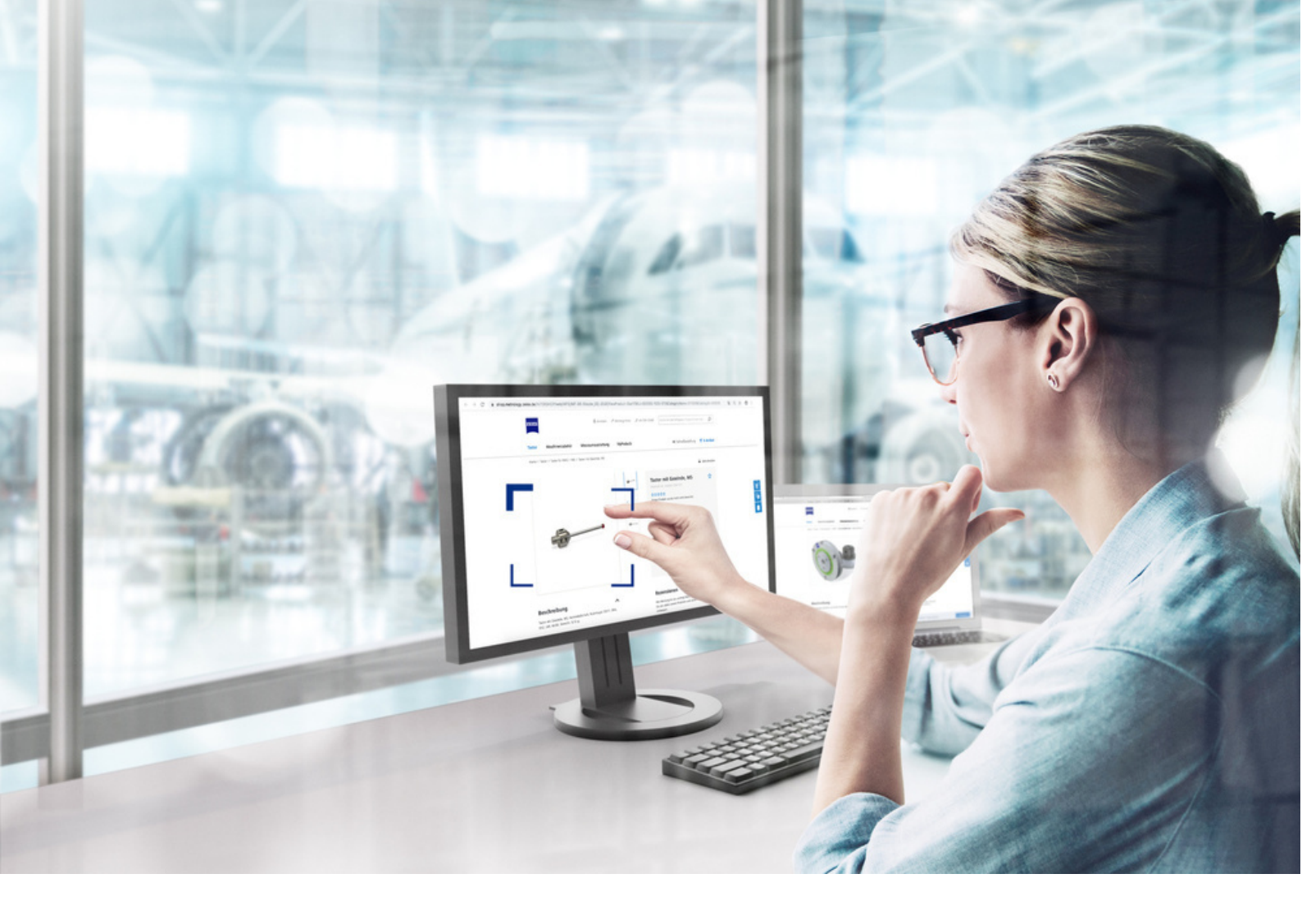

A guide on how to share address for delivery of the #measuringhero Stylus and Cup through Metrology Shop Direct Order

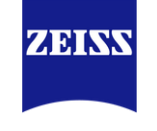

# **Offer Details:**

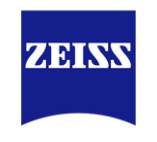

#### **Promotion and Offer Details:**

- With an order value of at least Rs. 95,000/- and more, you will get ONE #measuringhero cup and stylus from ZEISS collection for free.
- With an order value of at least Rs. 1,65,000/- and more, you will get TWO #measuringhero cup and stylus from ZEISS collection for free.
- With an order value of at least Rs. 2,20,000/- and more, you will get THREE #measuringhero cup and stylus from ZEISS collection for free.

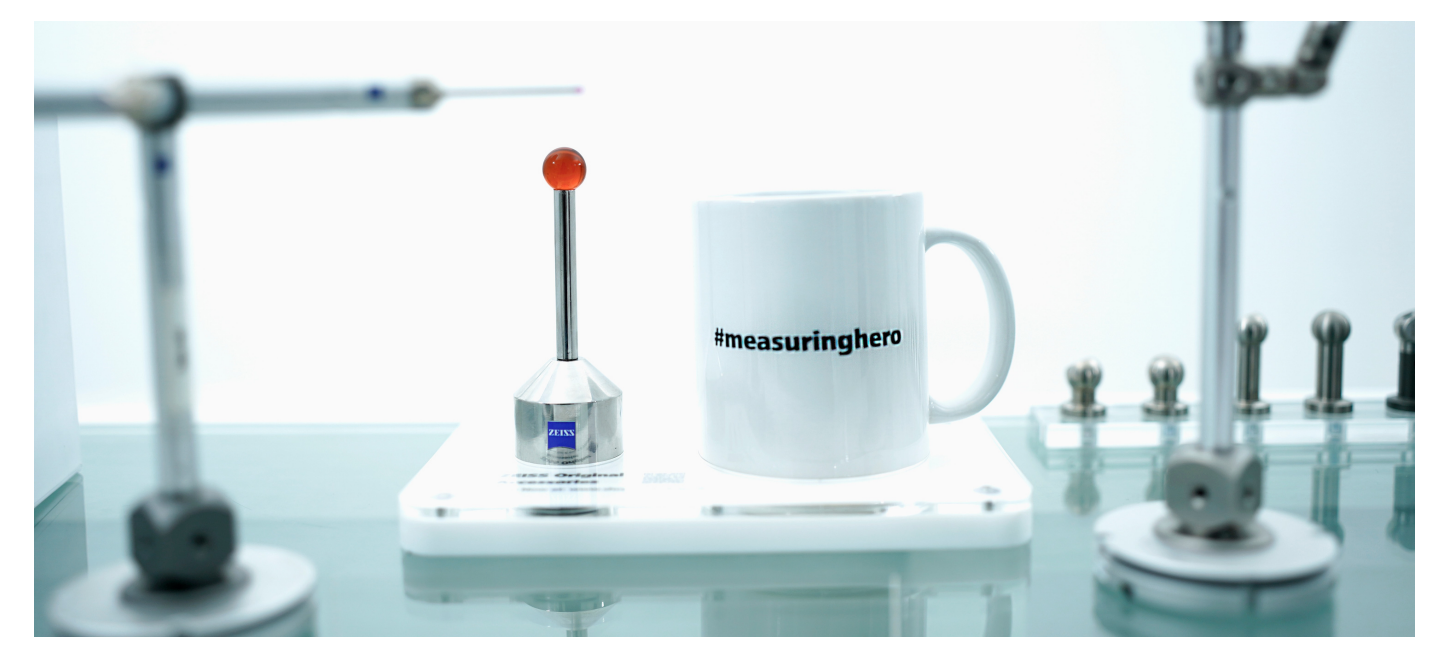

#### Terms and conditions:

- The offer is for Metrology Shop Direct orders only.
- The offer for the #measuringhero cup and stylus is based on the final value of the order (Excluding GST) on Metrology Shop direct orders.
- Once the order is received, you need to fill in the order number and name and address to whom it needs to be sent to in the form below.
- The offer is valid for purchases in our ZEISS Metrology Shop on or after April 1st, 2024. The promotion ends on June 30, 2024, 11:59 p.m. or as soon as the stock is used up.

# The perfect match for your measuring tasks. Ready when you need it.

ZEISS STYLUS PORTFOLIO

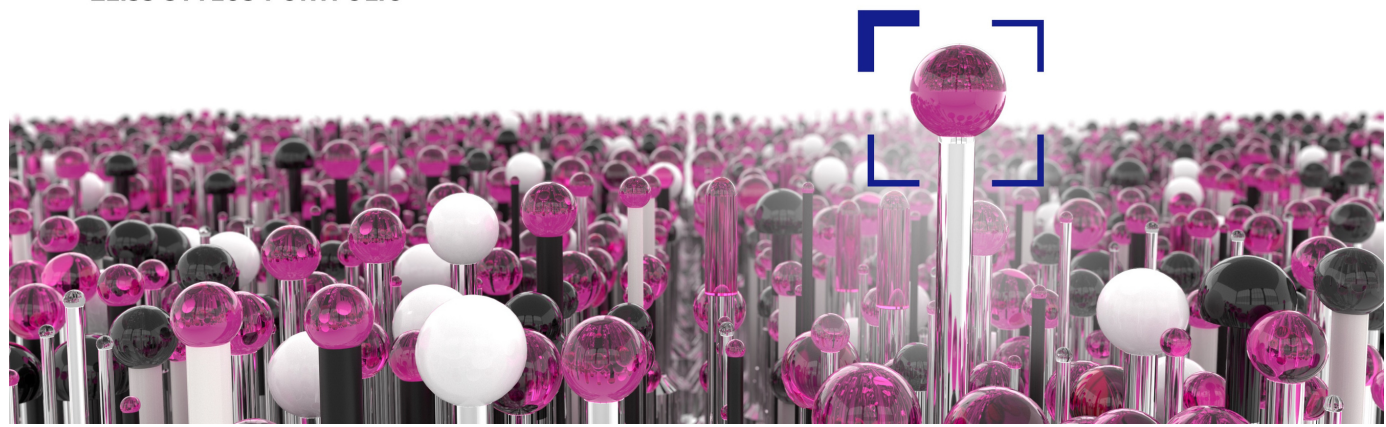

# How to share address for delivery through Direct Order

#### Note:

- Please check your PO value and order the Sizes as per the offer applicable
- PO Number is mandatory while ordering the shirts. Please make sure the PO is released.

#### There two methods to order the accessories:

#### 1. Quotation is required to Generate PO.

2.PO is generated based on Product code, quantity and price though user mail or PO number already available.

#### 1. Quotation is required to Generate PO.

Once the products are added to the cart please click on Cart to proceed to order your accessories. Scroll down the page to following option 2 options:

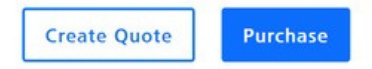

#### Step 1:

#### Click on "Create Quote"

Use this option if you need quotation for internal approval and send to purchase team for generating Purchase Order.

#### Step 2:

Verify the Billing and Shipping address

#### Verify data of your quote

| fease review your delaits again and change the<br>Quote Now". | delivery address or payment method it necessary by clicking | on the respective pencilicon. It all data is correct, click on th | e button "Create |
|---------------------------------------------------------------|-------------------------------------------------------------|-------------------------------------------------------------------|------------------|
| Please note that billing addresses are determine              | d automatically.                                            |                                                                   |                  |
| Addresses 🖌                                                   |                                                             | Shipping 🖌                                                        |                  |
| Bill to                                                       | Ship to                                                     | Standard Delivery                                                 |                  |
| Carl Zeiss India (Bangalore)                                  | Carl Zeiss India (Bangalore)                                | Complete delivery                                                 |                  |
| Pvt. Ltd.<br>Plot No. 3. Jirozpi Link Road                    | Pvt. Ltd.<br>Plot No. 3. Jacomi Link Road                   |                                                                   |                  |
| Bangalore 560099                                              | Bangalore 560099                                            |                                                                   |                  |
| India                                                         | India                                                       |                                                                   |                  |
| Phone: 9112200383                                             | Phone: 9112200383                                           |                                                                   |                  |

#### Step 3:

Once the details are verified Click on "Create Quote now".

Create Quote Now

#### Step 4:

Go to "My Account" and click on "Orders and Quote" and Select your order Id.

| Tonde, Rohan<br>Carl Zeiss India (Bangalore) Pte. Ltd.<br>Buyer, Account Admin | Order (              | Overview<br>ent order appears first. Please allow up to 5 minute: |
|--------------------------------------------------------------------------------|----------------------|-------------------------------------------------------------------|
| Logout Profile Settings Saved Addresses                                        | Date ~<br>04/20/2023 | Details<br>Webshop ID: 000025632 3.<br>Items: 1                   |
| Quotes & Orders 2.                                                             |                      | Purchaser: Rohan Tonde<br>Payment: Invoice                        |
| Favorite Products<br>Prepaid Budgets                                           |                      |                                                                   |

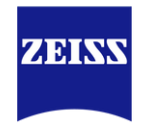

# A IC L

#### Download your quotation by clicking on "Download as PDF".

#### Seeing beyond

### **Your Quote**

| Webshop ID:       | 000025629         |
|-------------------|-------------------|
| Quote number:     | 7761057104        |
| Date of Quote:    | 04/20/2023        |
| Status:           | Quote Confirmed   |
| Valid From:       | 04/20/2023        |
| Valid To:         | 05/20/2023        |
| Your ZEISS Quote: | 囚 Download as PDF |

#### Step 6:

Step 5:

Once the quotation is verified Generate the PO and go back and follow Step 4 and scroll down the Page to add PO Number in below space.

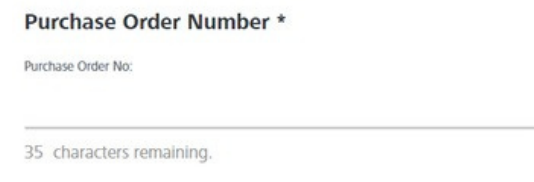

#### Step 7: This is the most important step to order your Shirt size.

Click on "Products to Cart"

| Products to cart | 0.1 |
|------------------|-----|
|------------------|-----|

#### Step 8:

Scroll Down and enter theName and Address in the Box "Message to Merchant" as per the offer applicable.

| Message to Merchant  |            | Purchase Order Number *                                                                                                    |
|----------------------|------------|----------------------------------------------------------------------------------------------------|
| Your message:        | (optional) | Purchase Order No:                                                                                                    |
|                      |            |                                                                                                    |
|                      | 1          | 35 characters remaining.                                                                                                    |
| 118 Visiar marscaner | 11         | You can enter your purchase order number here. It will be shown on your delivery note and invoice. Please note<br>that the input is limited to a maximum of 35 characters. |

#### Step 9:

Complete the purchase by Clicking on "Submit Order".

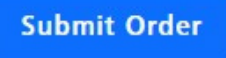

#### Step 10:

Send the mail with Purchase order to the regional representative and contact person for further update.

Note:

If you Click on "Order Now" in step 7, you can still order your shirt by clicking on "Products to cart" available on the next page and follow Step 8, 9 and 10.

# 2.PO is generated based on Product code, quantity and price though internal user mail or PO number already available.

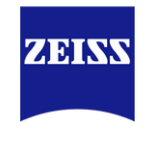

#### Step 1: Click on "Purchase"

Use this option if PO is generated and PO number is already available.

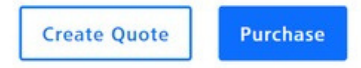

#### Step 2:

Verify the Billing and Shipping address

| dress or payment method if necessary by clicking | on the respective pencil icon. If all data is correct, click on the button *Create                                                                                                    |
|--------------------------------------------------|----------------------------------------------------------------------------------------------------|
| ally.                                            |                                                                                                    |
|                                                  | Shipping 🖌                                                                                                    |
| Ship to                                          | Standard Delivery                                                                                                    |
| Carl Zeiss India (Bangalore)                     | Complete delivery                                                                                                    |
| Pvt. Ltd.                                        |                                                                                                    |
| Plot No. 3, Jigani Link Road                     |                                                                                                    |
| Bangalore 560099                                 |                                                                                                    |
| India                                            |                                                                                                    |
| Phone: 9112200383                                |                                                                                                    |
|                                                  | dress or payment method if necessary by clicking<br>ally.<br>Ship to<br>Carl Zeiss India (Bangalore)<br>Pvt. Ltd.<br>Port No. 3, Jigani Link Road<br>Bangalore 50099<br>India<br>Phone: 9112200383 |

#### Step 3:

Scroll Down and enter the Shirt size required in the Box "Message to Merchant" as per the offer applicable.

| Message to Merchant |            | Purchase Order Number *                                                                                                    |
|---------------------|------------|----------------------------------------------------------------------------------------------------|
| Your message:       | (optional) | Purchase Order No:                                                                                                    |
|                     | 1.         | 35 characters remaining.<br>You can enter your purchase order number here. It will be shown on your delivery note and invoice. Peace note |
| 118 Your message:   |            | that the input is limited to a maximum of 35 characters.                                                                                  |

#### Step 4:

Complete the purchase by Clicking on "Submit Order".

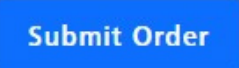

#### Step 5:

Send the mail with Purchase order to the regional representative and contact person for further Processing.

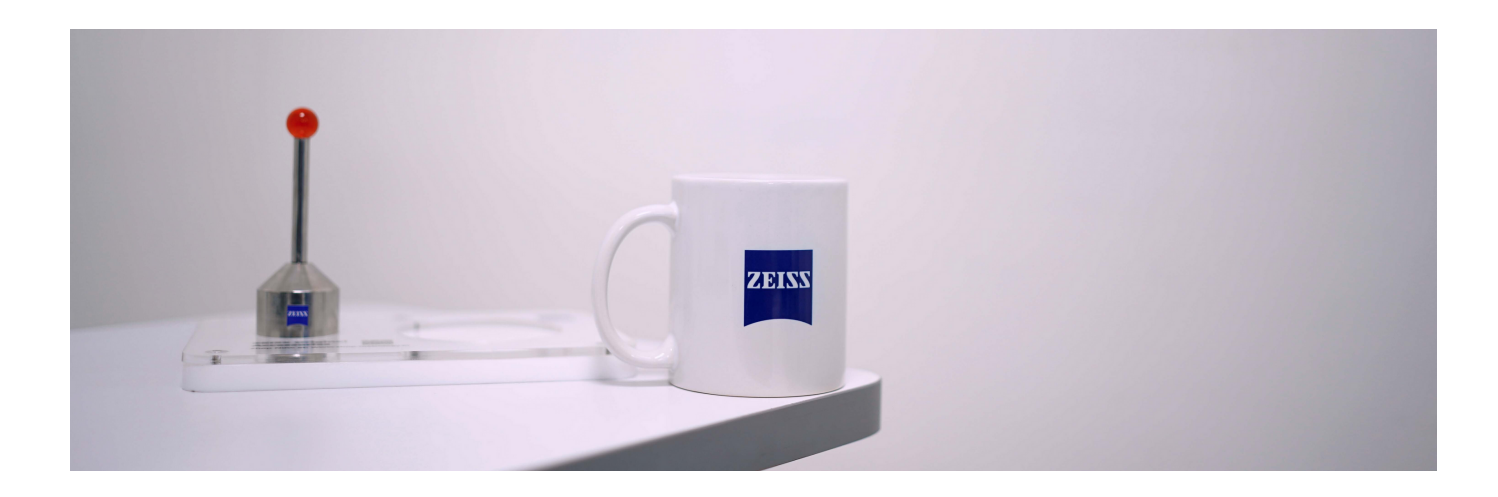

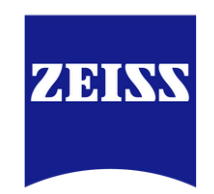